# UNIVERSITY OF MISSOURI County Accounting Manual

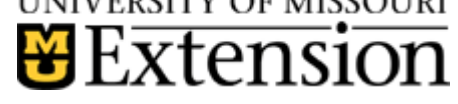

Contents: Contacts Vendor Name Class Code Expense Account Reimbursement Check Deposit Transaction Reimbursement Report

# **Out-of-Pocket Medical Expenses**

This procedure is used by county extension offices where an employee elects to be reimbursed for out-of-pocket (co-pays, deductibles, co-insurance) medical expenses.

Effective January 1, 2013, Council employees may elect to use the University Health subsidy for out-of-pocket medical expenses, instead of health insurance premiums. These expenses include deductibles, co-pays, and co-insurance specifically for the council employee.

Since these expenses are after-the-fact type of reimbursements, a **different Class Code** will be used when posting the deposit and check transactions in QuickBooks, instead of using class code assigned for the MCHCP premium payments. <u>See separate MCHCP University</u> <u>Subsidy procedure.</u>

#### Contacts

| ; |
|---|
|   |
| 3 |

Refer to the <u>Extension Health Subsidy Guidelines</u> for information on documentation, reimbursement schedule, and examples of eligible reimbursements for **out-of-pocket costs**.

# **QuickBooks Transactions**

### Vendor Name

When reimbursing the employee for out-of-pocket medical expenses, use a vendor name instead of the employee name in QuickBooks.

- Select **Vendor** from menu bar.
- Select Vendor Center.
- Select New Vendor button, top left corner.
- Enter **name**. The vendor name must be slightly different than the employee's name. For example, Mary Smith for vendor name; Mary A. Smith for employee name.
- Enter address information for the vendor.
- Click **OK** to save.

### **Class Code**

Use a different class code. Do not use class 2600 for posting out-of-pocket medical expenses. Class 2600 is reserved for MCHCP Medical premium reimbursement.

- Select **Lists** from menu bar.
- Select Class list
- In the lower left corner, select **Class button**.
- Select **New**.
- Enter the class number and name as **2999-Out-of-Pocket Medical**. (if class 2999 already is used, create another 2xxx class code)

| 🎭 New Clas             | s                          |  |  |  |  |  |  |
|------------------------|----------------------------|--|--|--|--|--|--|
| Class Na <u>m</u> e    | 2999-Out-of-Pocket Medical |  |  |  |  |  |  |
| ✓ <u>Subclass of</u>   |                            |  |  |  |  |  |  |
| 2000-Center Operations |                            |  |  |  |  |  |  |
|                        |                            |  |  |  |  |  |  |

- Place a checkmark preceding Subclass of.
- Select 2000 Center Operations. (this is optional)
- Click **OK** to save.

### Expense Account

For the University subsidy on out-of-pocket medical expense, use the **same expense** account as the MCHCP Medical Subsidy premium. The expense account, 2836-MCHCP Medical University Subsidy, already should be created in your Chart of Accounts.

If this expense account does not exist, then review the following steps to create a new expense account.

### **Create MCHCP Medical University Subsidy Expense Account**

- Select **Lists** from menu bar.
- Select Chart of Accounts
- In the lower left corner, select
- Account button. Select New.
- Select Expense. Select Continue.
- Number = **2836**
- Account name = MCHCP Medical University Subsidy.
- Place checkmark preceding subaccount of 2800 – Payroll expenses.
- Click Save and Close.

| Account Type Ex                 | pense             |                         | Number | 2836 |
|---------------------------------|-------------------|-------------------------|--------|------|
|                                 |                   |                         |        |      |
| Account Name                    | MCHCP Medical - U | Iniversity              |        |      |
|                                 | Subaccount of     | 2800 · Payroll Expenses | •      |      |
|                                 |                   |                         |        |      |
| Ontional                        |                   |                         |        |      |
| Optional<br>Description         |                   |                         |        |      |
| Optional<br>Description         |                   |                         |        |      |
| Optional<br><u>D</u> escription |                   |                         |        |      |

# **Prepare the Out-of-Pocket Reimbursement Check**

A separate, **regular check** (not payroll check) is created to reimburse the employee for the out-of-pocket medical costs. Appropriate documentation of the actual medical expenses must be approved by the county program director before a reimbursement check is created. Documentation also must be submitted to the Secretary Benefits Administrator at MU Extension. Refer to the <u>Extension Health Subsidy Guidelines</u> for maximum reimbursement limit.

#### In the check transaction..

- Use the vendor name (not the employee name)
- Select 2836-Medical University Subsidy Account
- In **Memo** field, specify the quarter period.
- Select class 2999-Out of Pocket Medical.
- Complete all necessary fields to complete the check transaction (date, check number, amount, etc.)
- Save.

| Pay to the        | Print A<br>Order of <u>Redfor</u>    | s: Redfor<br>d, Robert | d, Robert<br>R. |                     | •       | No.<br>Date<br>\$ | 641<br>10/:<br>225 | 7<br>19/20<br>.00 | )12 🔳     |                                           |
|-------------------|--------------------------------------|------------------------|-----------------|---------------------|---------|-------------------|--------------------|-------------------|-----------|-------------------------------------------|
| Two hund          | red twenty-five a<br>Redford, Robert | nd 00/100              | *****           | *******             | *****   | ****              | ***                | ***               | *Dollars  |                                           |
| Address           |                                      |                        |                 |                     |         |                   |                    |                   |           |                                           |
| Memo              |                                      |                        |                 |                     |         |                   |                    |                   |           | Order Checks                              |
| E <u>x</u> penses | \$225.00                             | Ite <u>m</u> s         |                 | \$0.00              |         |                   |                    | To                | be printe | d                                         |
| Account           |                                      | Am                     | nount Mer       | no                  |         |                   | с                  | В                 | Class     |                                           |
| 2800 · Payro      | oll Expenses:2836                    | · 2                    | 225.00 out (    | of pocket costs for | r xrays |                   |                    |                   | 2000-Cer  | ter Operations:2999-Out-of-Pocket Medical |

# **Deposit Transaction**

For the deposit transaction for the University quarterly out-of-pocket subsidy, use the expense account **2836-MCHCP Medical University expense and class code 2999-Out of Pocket Medical** (or whatever class was created). This deposit transaction is a reduction of expense.

## Sample Deposit

| Deposit To Date 12/31/2012 Memo Deposit                                                                     |                                |                                   |      |       |                                        |        |  |  |  |  |
|----------------------------------------------------------------------------------------------------|--------------------------------|-----------------------------------|------|-------|----------------------------------------|--------|--|--|--|--|
| Click Payments to select customer payments that you have received. List any other amounts to deposit below. |                                |                                   |      |       |                                        |        |  |  |  |  |
| Received From                                                                                               | From Account                   | Memo                              | Chk  | Pmt M | Class                                  | Amount |  |  |  |  |
| University of Miss                                                                                          | 2800 · Payroll Expenses:2836 · | 4th Qtr reimbursement for Redford | 7632 | Check | 2000-Center Operations:2999-Out-of-Poc | 275.00 |  |  |  |  |
|                                                                                                    |                                |                                   |      |       |                                        |        |  |  |  |  |

#### **Two forms of Reimbursement**

- The Council receives the out-of-pocket subsidy reimbursement check or direct deposit from the university and then issues a check from council funds (class 2999 and expense 2836) to the employee for the appropriate amount.
- Or, the Council may elect to reimburse the employee from council funds (class 2999 and expense 2836) as soon as a medical expense reimbursement form is submitted. University reimbursement check or direct deposit to the Council will be issued later.

# **Out-of-Pocket Medical Reimbursement Report**

A report is **not** sent to the Secretary Benefits Administrator. However, if the county program director or Council requests a report, here is the procedure for creating the report.

- Select **Reports** from menu bar.
- Select Custom Transaction Detail Report.
- Select **Filters** tab.
- Under Choose Filter, select Account.
- A little to the right, under **Account**, select the **down arrow** and scroll down the list of accounts and select **2836-MCHCP Medical University Expense**
- On the left, under **Choose filter**, scroll down and select **Class**.
- A little to the right, under **Class**, select the down arrow and scroll the list of classes and select **2999-Out-of-Pocket Medical. (or whatever 2xxx class name you created)**
- Select the Header/Footer tab.
- In the Report Title text box, change the **report title** to Out-of-Pocket Medical Reimbursement Report, or another title.
- Click **OK**. Click **OK** again.
- Remove unnecessary columns but retain the following columns, as noted in the sample report.
- Type, Date, Number, Name, Memo, Class, Amount, Balance.
- Specify appropriate **date** range quarterly, annual.
- Select **Memorize** and create a **Report Name**. (The Report Title may be used as the Report Name)
- Save report in a group, if desired.
- Click **OK**.

# **Sample Report**

| 2:41 PN  | 1                                           |                                |              | All-American       | County Ex    | tension Council             |            |           |  |  |  |  |
|----------|---------------------------------------------|--------------------------------|--------------|--------------------|--------------|-----------------------------|------------|-----------|--|--|--|--|
| 12/11/12 | 2                                           | Out-of-Pocket Medical Expenses |              |                    |              |                             |            |           |  |  |  |  |
| Accrua   | Accrual Basis October through December 2012 |                                |              |                    |              |                             |            |           |  |  |  |  |
|          | ♦ Type                                      | ♦ Date                         | ♦ <u>Num</u> | ♦ Name             | ♦ Memo       | ♦ Class                     | ♦ Amount ♦ | Balance + |  |  |  |  |
| Oc       | t - Dec 12                                  |                                |              |                    |              |                             |            |           |  |  |  |  |
| •        | Check                                       | 10/19/2012                     | 6417         | Redford, Robert R. | out of pocke | 2000-Center Operations:2999 | 225.00     | 225.00 <  |  |  |  |  |
|          | Check                                       | 12/11/2012                     | 6418         | Redford, Robert R. | co-pay spec  | 2000-Center Operations:2999 | 50.00      | 275.00    |  |  |  |  |
|          | Deposit                                     | 12/31/2012                     | 7632         | University of Miss | 4th Qtr reim | 2000-Center Operations:2999 | -275.00    | 0.00      |  |  |  |  |
| Oc       | t - Dec 12                                  |                                |              |                    |              |                             | 0.00       | 0.00      |  |  |  |  |

According to IRS ruling, the council does **not** report the out-of-pocket medical expense on the employee's W2 form.